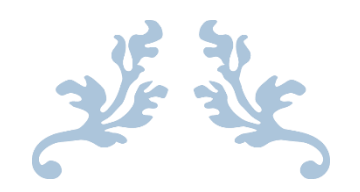

## Unique Document Identification Number (UDIN) of LC for Suvidha Portal

Generate Your UDIN of Letter of Credit (LC) for Suvidha Portal

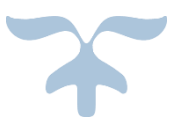

# https://udin.wb.gov.in

#### **APRIL 2023**

Suvidha Vehicles Facilitation System Department of Information Technology & Electronics Government of West Bengal

## Table of Contents

| Registration/Signup:                    | 3 |
|-----------------------------------------|---|
| Login:                                  | 6 |
| Generate UDIN of LC for Suvidha Portal: | 7 |

## **Registration/Signup:**

Visit <u>https://udin.wb.gov.ina</u> and Kindly get your organisation registered using the 'CREATE ID' option:

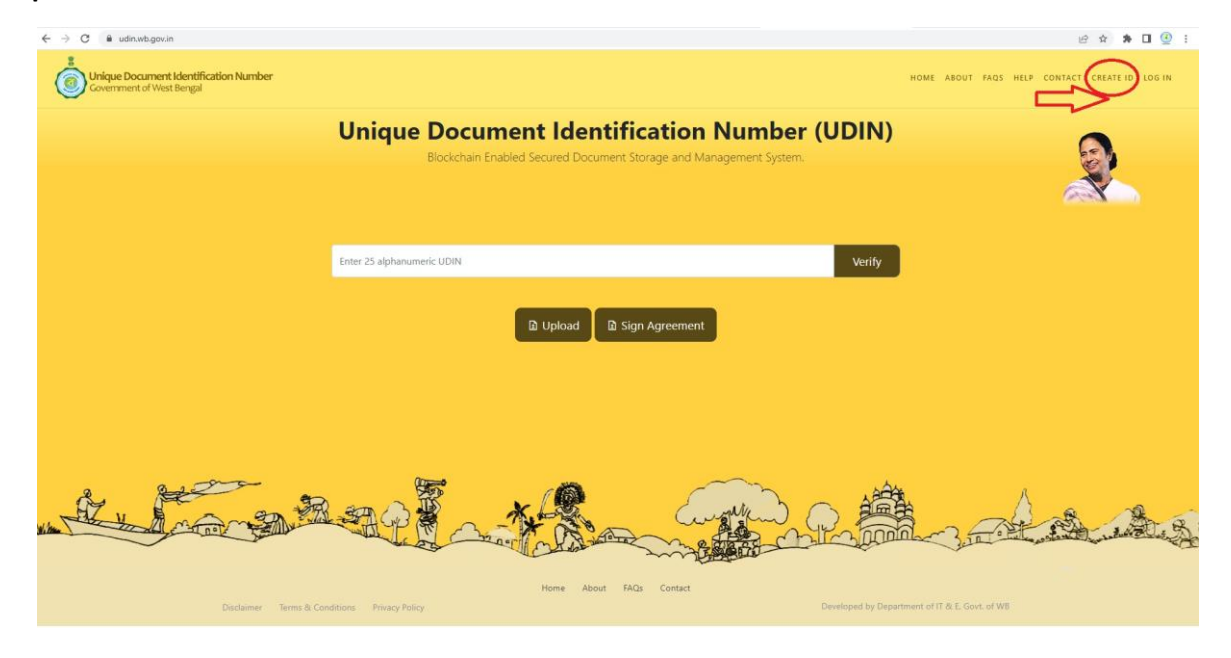

Please select 'Individual' and Create Your UDIN Account.

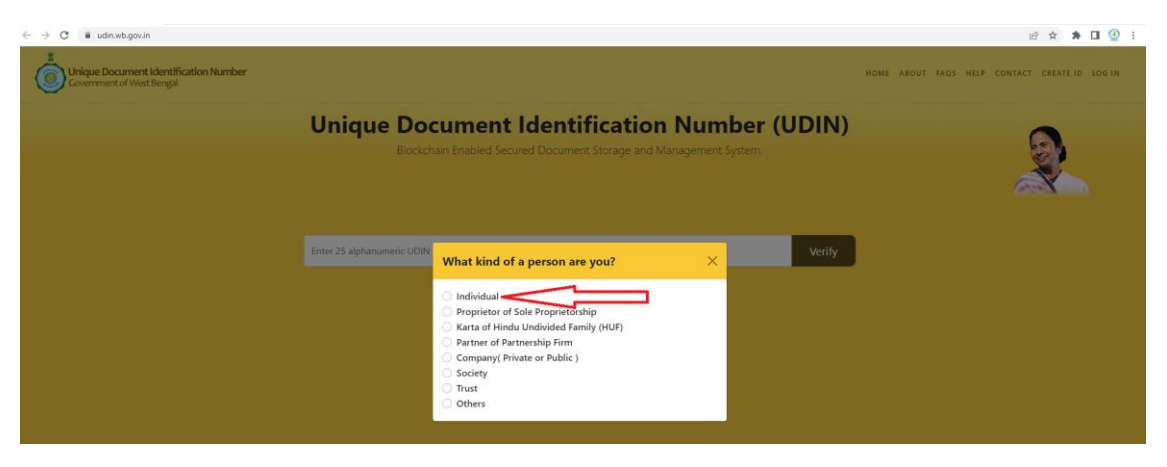

Please provide your 'Aadhaar Number' and 'Accept the Terms' as stated below and click 'Get OTP' button.

| Unique Document Identification | on Number                       |
|--------------------------------|---------------------------------|
|                                | Create Your UDIN Account        |
| Ľ                              | Aadhaar Number *                |
|                                | Already have an account? Leg In |

Please provide the **One Time Password** and click 'Verify **OTP**' button.

| Create Your UDIN Ac                              | count                                                            |
|--------------------------------------------------|------------------------------------------------------------------|
| Aadhaar Number *                                 |                                                                  |
|                                                  | Get OTP                                                          |
| I hereby state that I have no objection in au    | uthenticating myself on Unique Document Identification Number    |
| (UDIN) portal * with Aadhaar based authentica    | ation system and *give my consent to providing my Aadhaar        |
| number, Biometric and/or One-Time Password       | d (OTP) data for Aadhaar based authentication for the Unique     |
| Document Identification Number (UDIN) Porta      | al access. I understand that the Aadhaar number, Biometrics and/ |
| or OTP I provide for authentication shall be use | ed for authenticating my identity and the Department of          |
| Information Technology & Electronics Governm     | ment of West Bengal shall ensure security and confidentiality of |
| my personal identity data provided for the pur   | rpose of Aadhaar based authentication.                           |
| One Time Password *                              |                                                                  |
| XXXXXX                                           | Verify OTP                                                       |

Please provide Your 'Mobile Number' and click 'Sign Up' button. Please try to provide the same Mobile Number by which you have registered at Suvidha Portal.

#### Unique Document Identification Number (UDIN) of LC for Suvidha Portal

| $\leftrightarrow$ $\rightarrow$ C $\bigcirc$ udin.wb.gov.in/pages/sign-up |                                                                                                    |
|---------------------------------------------------------------------------|----------------------------------------------------------------------------------------------------|
| Unique Document Identification I<br>Government of West Bengal             | Number                                                                                                    |
| Cro                                                                       | eate Your UDIN Account                                                                                      |
|                                                                           |                                                                                                    |
|                                                                           |                                                                                                    |
|                                                                           | Aadhaar Number *                                                                                            |
|                                                                           | xxxxxxxxxxxx                                                                                                |
|                                                                           | I hereby state that I have no objection in authenticating myself on Unique Document Identification Number   |
|                                                                           | (UDIN) portal * with Aadhaar based authentication system and *give my consent to providing my Aadhaar       |
|                                                                           | number, Biometric and/or One-Time Password (OTP) data for Aadhaar based authentication for the Unique       |
|                                                                           | Document Identification Number (UDIN) Portal access. I understand that the Aadhaar number, Biometrics and/  |
|                                                                           | or OTP I provide for authentication shall be used for authenticating my identity and the Department of      |
|                                                                           | Information Technology & Electronics Government of West Bengal shall ensure security and confidentiality of |
|                                                                           | my personal identity data provided for the purpose of Aadhaar based authentication.                         |
|                                                                           | One Time Password *                                                                                         |
|                                                                           | 843577                                                                                                    |
|                                                                           | Full Name (or nor Andhare)                                                                                  |
|                                                                           |                                                                                                    |
|                                                                           |                                                                                                    |
|                                                                           | Phone *                                                                                                    |
|                                                                           | XXXXXXXXXX Sign Up                                                                                          |
|                                                                           |                                                                                                    |
|                                                                           | For further access to the portal, enter your mobile number for OTP based access.                            |
|                                                                           |                                                                                                    |
|                                                                           |                                                                                                    |
|                                                                           |                                                                                                    |
| Alrea                                                                     | ady have an account? <u>Log In</u>                                                                          |
|                                                                           |                                                                                                    |

## Login:

Please provide Your 'Mobile Number' and click 'Generate OTP' button.

| $\leftarrow$ $\rightarrow$ C $\blacksquare$ udin.wb.gov.in/pages/sig | n-in                                                                           |
|----------------------------------------------------------------------|--------------------------------------------------------------------------------|
| Government of West Bengal                                            | ntion Number                                                                   |
|                                                                      | Sign In                                                                        |
|                                                                      |                                                                                |
|                                                                      | Phone Number *                                                                 |
|                                                                      | Login if not an individual<br>Do not have an account? <u>Sign Up</u>           |
|                                                                      | If you like to change the registered mobile number, please <u>click here</u> . |
|                                                                      |                                                                                |
|                                                                      |                                                                                |

#### Please provide the OTP and click 'Sign In' button.

| $\leftarrow$ $\rightarrow$ C $\square$ udin.wb.gov.in/pages/sign-i | n                                                                                                    |                        |  |
|--------------------------------------------------------------------|----------------------------------------------------------------------------------------------------|------------------------|--|
| Government of West Bengal                                          | on Number                                                                                                    |                        |  |
|                                                                    | Sign In                                                                                                    |                        |  |
|                                                                    | Phone Number *       xxxxxxxxxx       OTP *       xxxxxxx                                                                                   | Generate OTP Sign In   |  |
|                                                                    | <del>Login if not an individual</del><br>Do not have an account? <u>Sign Up</u><br>f you like to change the registered mobile number, pleas | se <u>click here</u> . |  |

## Generate UDIN of LC for Suvidha Portal:

#### Please browse 'SUVIDHA-LC' from SERVICES menu.

| ← → C ( iii udin.wb.gov.in                                         |                                                                                                    | e 🛧 🛊 🖬 🔮 :                       |
|--------------------------------------------------------------------|----------------------------------------------------------------------------------------------------|-----------------------------------|
| Unique Document Identification Number<br>Government of West Bengal | HOME DASHBOARD UPLOAD DOCUMENTS                                                                                    | VIRTUAL ID SERVICES + HELP LOGOUT |
|                                                                    | Unique Document Identification Number (UDIN)<br>Blockchain Enabled Secured Document Storage and Management System. | SUVIDHA-LC DUTTA                  |
|                                                                    | Enter 25 alphanumeric UDIN Verify                                                                                  | 4 2                               |
|                                                                    | D Upload D Sign Agreement                                                                                          |                                   |

Please provide your 'Aadhaar Number' and 'Accept the Terms' as stated below and click 'Get OTP' button.

| 🚱 Upload document   Unique Docu 🗙 🙀 Access                                  | deniedl 🗙 🛛 😨 WhatsApp                                                       | ×   +                                                                                                    |                                                                                                    | ~ - ø ×               |
|-----------------------------------------------------------------------------|------------------------------------------------------------------------------|----------------------------------------------------------------------------------------------------|----------------------------------------------------------------------------------------------------|-----------------------|
| $\leftrightarrow$ $\rightarrow$ C $\hat{\mathbf{e}}$ udin.wb.gov.in/suvidha |                                                                              |                                                                                                    |                                                                                                    | 🖻 🖈 🖬 🔮 i             |
| Unique Document Identification<br>Government of West Bengal                 | n Number                                                                     |                                                                                                    | HOME DASHEGARD UPLOAD DOCUMENTS VIRTUALID. S                                                                                               | ERVICES - HELP LOGOUT |
| L                                                                           | Jpload LC                                                                    |                                                                                                    | Welcome, 20000000000                                                                                                    |                       |
|                                                                             | LC number *<br>Total weight of the consignment*<br>For port *<br>Choose port | Date of Issue *<br>dd/mm/jgyg<br>Verify your Aadhaar Number / 0.203/0.000<br>Adhas Rumber *<br>MADE State Turnber *<br>MADE State State And A State And A State | Data of explay* dd/mm/yyyy: te of ablpmm* mm/yyyy te of ablpmm* mm/yyyy te of ablpmm* mm/yyyy te off abla abla abla abla abla abla abla ab |                       |

Please provide the **One Time Password** and click 'Verify **OTP**' button.

|                                  |                                                                                                    |                                    |                               | Malanna M  | ~~~~~             |
|----------------------------------|----------------------------------------------------------------------------------------------------|------------------------------------|-------------------------------|------------|-------------------|
| Upload LC                        |                                                                                                    |                                    |                               | welcome, A | Sign-in as Indivi |
| LC number *                      | Date of issue *                                                                                                    | Dat                                | e of expiry*                  |            |                   |
| Total weight of the consignment* | Verify your Aadhaar Number ১০০০০০০০০০০০০০০০০০০০০০০০০০০০০০০০০০০০০                                                                                                    | 5 ×                                | /mm/yyyy<br>fate of shipment* |            |                   |
| For port *                       | Aadhaar Number *                                                                                                    |                                    | /mm/yyyy                      |            |                   |
| Choose port                      | Get C                                                                                                    | nt                                 |                               |            |                   |
| Upload                           | Identification Number (UDIN) portal * with Aadhaar based authentication system and<br>consent to providing my Aadhaar number, Biometric and/or One-Time Rassword (OT<br>Aadhaar based authentication for the Unique Document Identification Number (UDIN<br>access. Understand that the Aadhaar number, Biometrics and er OTP I provide for | "give my<br>) data for<br>) Portal |                               |            |                   |
|                                  | authentication shall be used for authenticating my identity and the Department of Im<br>Technology & Electronics Government of West Bengal shall ensure security and confi-<br>or my aerocal identity data movided for the number of Authena band unitability.                                                                              | ormation<br>lentiality             |                               |            |                   |
|                                  | One Time Password *                                                                                                    | TP                                 |                               |            |                   |

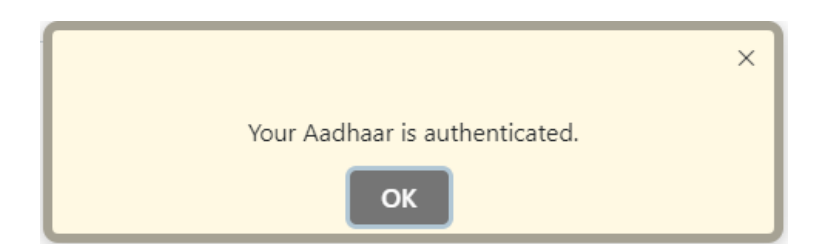

Once the Aadhaar is authenticated, you will be able to submit the details of LC.

|                                  | dd/mm/v      | WW                     | dd/mm/yyyy             |  |
|----------------------------------|--------------|------------------------|------------------------|--|
| Total weight of the consignment* | Total number | r of slots required? * | Last date of shipment* |  |
|                                  |              |                        | dd/mm/yyyy             |  |
| For port *                       | Upload LC *  |                        |                        |  |
| Choose port                      | ✓ Choose Fi  | le No file chosen      |                        |  |
|                                  |              |                        |                        |  |
| Upload                           |              |                        |                        |  |
|                                  |              |                        |                        |  |

| LC012345                                                                                                    |                                                                                                    |
|----------------------------------------------------------------------------------------------------|----------------------------------------------------------------------------------------------------|
|                                                                                                    | 26/10/2023                                                                                                    |
| Total weight of the consignment*                                                                                                    | æ of shipment*                                                                                                    |
| 100                                                                                                    | 2/2023                                                                                                    |
| For port *                                                                                                    |                                                                                                    |
| ICP Ghojadanga                                                                                                    |                                                                                                    |
|                                                                                                    |                                                                                                    |
| Document uploaded successf                                                                                                    | fully and                                                                                                    |
| temporarily saved for 15 days. Pl                                                                                                    | Please make                                                                                                    |
| payment for permanent saving t                                                                                                    | for validity                                                                                                    |
| Do you want to unload more                                                                                                    | files?                                                                                                    |
| Do you want to upload more                                                                                                    | e mes:                                                                                                    |
| Ves Make navment                                                                                                    | •                                                                                                    |
| Tes make payment                                                                                                    |                                                                                                    |
|                                                                                                    |                                                                                                    |
| rent Status                                                                                                    |                                                                                                    |
| nent Status<br>N Generated O Co-signer Approval Pending O UDIN Generation in Progress O Payment Pending                                                                                                    |                                                                                                    |
| nent Status<br>IN Generated • Co-signer Approval Pending • UDIN Generation in Progress • Payment Pending                                                                                                    | Search:                                                                                                    |
| nent Status<br>IN Generated Co-signer Approval Pending UDIN Generation in Progress Payment Pending<br>now 10 v entries<br>Select SI. Not File name UDIN                                                                                                    | Search:<br>Ownership/Visibility/Validity                                                                                                    |
| Nent Status       Co-signer Approval Pending       UDIN Generation in Progress       Payment Pending         now       10 ∨ entries       Select SI. No. File name       UDIN         □       1       Sample ▼ 1000       In Progress                                                                                                    | Search:<br>Ownership/Visibility/Validity<br>• Self owned<br>• Self owned<br>• Self owned<br>• Self owned                                                                                 |
| ent Status N Generated Co-signer Approval Pending UDIN Generation in Progress Payment Pending Now 10  → entries Select SI. No: File name UDIN 1 Sample.pdf UDIN 1 Sample.pdf In Progress Upload Dest: 2023-04-27 14:09:51 Amount: 100 In Progress In Progress In | Search:<br>Ownership/Visibility/Validity Preview<br>• Self owned<br>• Govt. Officials & All Owners<br>• 1 year(s) validity                                                               |
| ent Status N Generated Co-signer Approval Pending UDIN Generation in Progress Payment Pending UDIN O Pentries Select SI. No: File name UDIN O Sample.pdf V In Progress Upload Date: 2023-04-27 14:09:51 Amount: 100 File Size: 178.9 KB 14 Day(s) 23H 52M 09S remains to pay.                                                                                                    | Search:<br>Ownership/Visibility/Validity Preview<br>Self owned<br>Govt. Officials & All Owners<br>1 year(s) validity                                                                     |
| Nement Status       Co-signer Approval Pending       UDIN Generation in Progress       Payment Pending         now       10 ✓ entries       Select SI. Nd: File name       UDIN         1       Sample.pdf ✓ In Progress       In Progress         Upload Date: 2023-04-27 14:09:51       Amount: 100       File Size: 178.9 KB         14 Daty(a) 23H 52M 005 remains to pay.       In Progress                                                                                                    | Search:<br>Cwnership/ Visibility/ Validity Preview<br>Self owned<br>Govt. Officials & All Owners<br>1 year(s) validity<br>Search:                                                        |
| Select       Single.pdf       UDIN         Select       Single.pdf       UDIN         I       Sample.pdf       In Progress         Upload Date: 2023-04-27 14:09:51<br>Amount: 100<br>File Size: 173-9 KB       In Progress         I       2       10x10 Karmobhumi_Selfscan.pdf       In Progress         Upload Date: 2023-04-26 17:29:31       In Progress                                                                                                    | Search:<br>Ownership/Visibility/Validity Preview<br>Self owned<br>Govt. Officials & All Owners<br>1 year(s) validity<br>Self owned<br>Govt. Officials & All Owners                       |
| tent Status         N Generated       • Co-signer Approval Pending       • UDIN Generation in Progress       ● Payment Pending         now       10       ✓ entries       ●       UDIN         1       Sample.pdf       ✓       In Progress         Upload Date: 2023-04-27 14:09:51       Amount: 100       File Size: 178.9 KB         14 Day(s) 23H 52M 095 remains to pay.       In Progress         2       10x10 Karmobhumi Selfscan.pdf       ✓       In Progress         Upload Date: 2023-04-26 17/29:31       Amount: 100       File Size: 14:48 MM                                                                                                    | Search:<br>Ownership/Visibility/Validity Preview<br>Self owned<br>Govt. Officials & All Owners<br>1 year(s) validity<br>Self owned<br>Govt. Officials & All Owners<br>1 year(s) validity |
| Internet Status       Co-signer Approval Pending       UDIN Generation in Progress       Payment Pending         now       10 ✓       entries       UDIN       In Progress       Upload Date: 2023-04-27 14:09:51 Amount: 100 File Size: 178.9 KB       In Progress         1       Sample.pdf ❤       In Progress       Upload Date: 2023-04-26 17:29:31 Amount: 100 File Size: 178.9 KB       In Progress         2       10x10_Karmobhumi_Selfscan.pdf ❤       In Progress In Progress Interses 14:08 MB       In Progress Interses 14:08 MB         14 Day(s) 3H 11M 495 remains to pay.       In Progress Interses Intersect Intersect Intersect I                                                                                                    | Search:<br>Ownership/Visibility/Validity Preview<br>Self owned<br>Govt. Officials & All Owners<br>1 year(s) validity<br>Self owned<br>Govt. Officials & All Owners<br>1 year(s) validity |

You can make payment for Single LC or can upload more files and make payment for multiple LCs at a time.

| Show   | 10 🗸                 | entries                                                                          |                                                                                                    |                                                                                                    |                | Search                                                                                                    | 1:                     |
|--------|----------------------|----------------------------------------------------------------------------------|----------------------------------------------------------------------------------------------------|----------------------------------------------------------------------------------------------------|----------------|----------------------------------------------------------------------------------------------------|------------------------|
| Select | SI. No.              | File name                                                                        |                                                                                                    | UDIN                                                                                                  | ÷              | Ownership/ Visibility/ Validity                                                                                     | 🔶 Preview 🖗            |
| > "    | 1                    | Sample.pdf<br>Upload Date : 2<br>Amount: 100<br>File Size: 178.9<br>14 Day(s) 2  | 2023-04-27 14:09:51<br>KB<br><b>3H 50M 03S remains to pay.</b>                                                                                                    | In Progress                                                                                           |                | <ul> <li>Self owned</li> <li>Govt. Officials &amp; All Owners</li> <li>1 year(s) validity</li> </ul>                | Д                      |
| > •    | 2                    | 10x10_Karn<br>Upload Date : 7<br>Amount: 120<br>File Size: 14.68<br>14 Day(s) 31 | 10bhumi_Selfscan.pdf<br>2023-04-26 17:29:31<br>MB<br>H 9M 43S remains to pay.                                                                                                    | In Progress                                                                                           |                | <ul> <li>Self owned</li> <li>Govt. Officials &amp; All Owners</li> <li>1 year(s) validity</li> </ul>                | A                      |
| Showin | g 1 to 2 of          | 2 entries                                                                        |                                                                                                    |                                                                                                    |                |                                                                                                    | Previous 1 Next        |
|        |                      |                                                                                  |                                                                                                    | Total amount to pay ₹ 220                                                                             | Delete 2 item( | s)                                                                                                    |                        |
| 47     | Docum                | ent Status<br>N Generated                                                        | Co-signer Approval Pending                                                                                                    | Total amount to pay <b>₹</b> 220<br>UDIN Generation in Progress Pay                                   | Delete 2 item( | s)                                                                                                    | -                      |
| 47     | Docum<br>O UDI<br>St | ent Status<br>N Generated                                                        | Co-signer Approval Pending                                                                                                    | Total amount to pay ₹ 220                                                                             | Delete 2 item( | s)                                                                                                    |                        |
| 47     | Docum<br>UDI<br>SH   | ent Status<br>N Generated<br>Iow 10 ~ .<br>ielect Sl. No.                        | Co-signer Approval Pending on the second second sec | UDIN Generation in Progress Pay                                                                       | Delete 2 item( | s)<br>Si<br>Ownership/Visibility/Validity                                                                           | barch.                 |
| 47     | Docum<br>UDI<br>Sh   | ent Status<br>N Generated<br>ow 10 v ,<br>ielect SL Nd:<br>1                     | Co-signer Approval Pending<br>entries<br>File name<br>Sample pdf<br>Updata Date: 2023-04-27 14.0951<br>Amount: 100<br>File Stre: 178, 980<br>14 Day(a) 22H 53M 315 remains                                                                                                    | Total amount to pay <b>₹</b> 220<br>UDIN Generation in Progress Pay<br>UDIN<br>In Progress<br>to pay. | Delete 2 item( | s)<br>Si<br>Ownership/Visibility/Validity<br>- Self owned<br>- Gort. Officials & All Owners<br>- 1 year(s) validity | earch:<br>Preview<br>L |

| Document Status           O UDIN Generated         Co-signer Approval Pending         UDIN Generation in Progress                           | • Payment Pending                       |                                                                         |
|----------------------------------------------------------------------------------------------------|-----------------------------------------|-------------------------------------------------------------------------|
| Show 10 v entries                                                                                                    |                                         | Search:                                                                 |
| 1         I-WB-NIMP-ENB-9009 LL NOC.pdf ▼           Uplead by MD SHADAB KHANUpload Date: 2023-04-26 14:05:35           File Size: 414.09 KB | KIGGOGGGGGGGGGGGGGGGGGGGGGGGGGGGGGGGGGG | Self owned     Govt. Officials & All Owners     1 year(s) UDIN validity |

| show 10 • entries |            |                                    |                                  |  |  |
|-------------------|------------|------------------------------------|----------------------------------|--|--|
| Select            | SI.<br>No. | File name                          |                                  |  |  |
|                   | 1          | I-WB-NIMP-ENB-9009_LL NOC.pdf      | 23-04-26 14:05:35                |  |  |
|                   | 2          | Download Download with Certificate | GBT_40M.pdf<br>23-04-26 13:38:20 |  |  |

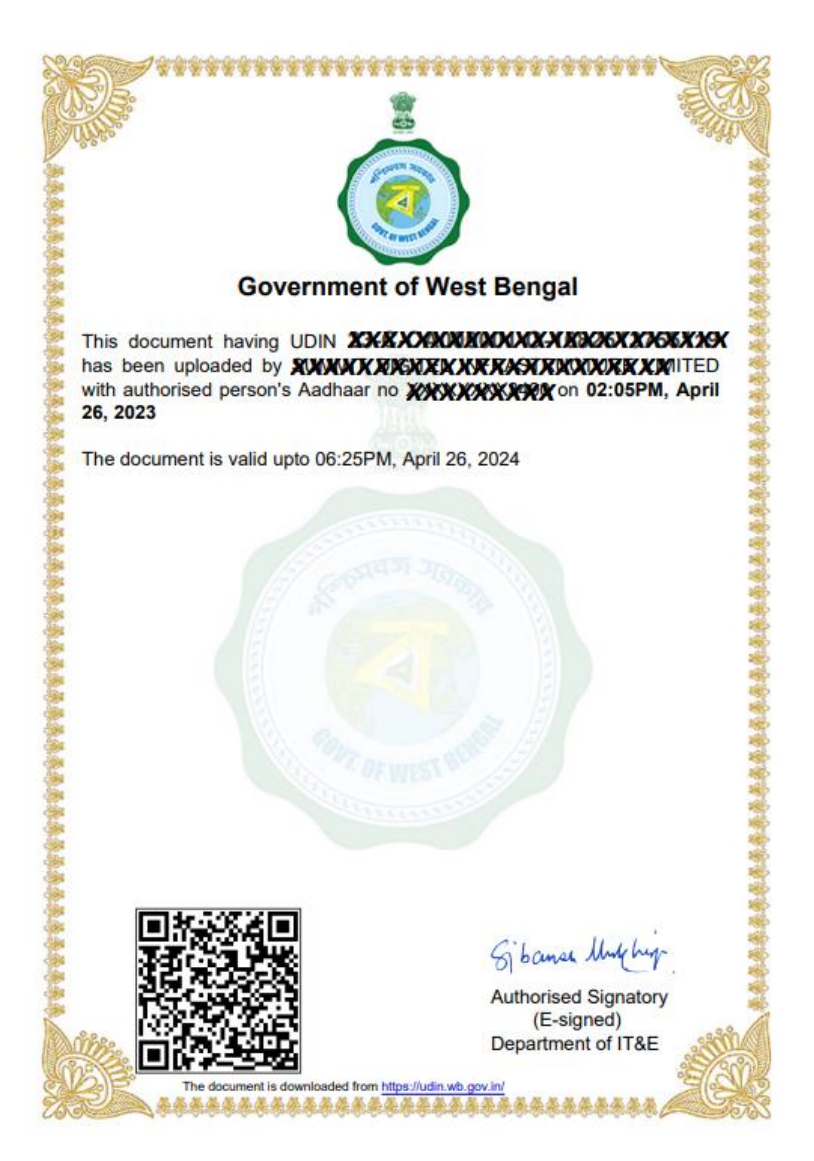

- Document uploaded at UDIN platform is temporarily saved for 15 days. Please make payment for permanent saving for validity of 1 Year(s).
- Once the payment is successful UDIN will be generated within 5 minutes.